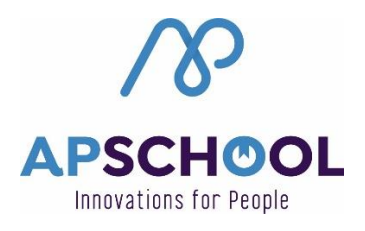

## Comment lier les comptes de mes enfants ?

Pour chaque enfant inscrit sur une plateforme APSchool est envoyé un identifiant au Responsable de cet enfant. Dès lors, si vous avez plusieurs enfants, vous disposez de plusieurs identifiants et plusieurs mots de passe.

Pour éviter de devoir retenir les identifiants et mots de passe de chaque enfant, la plateforme permet de pouvoir passer de la plateforme d'un enfant vers celle de l'autre enfant. Pour cela, vous pouvez créer une liaison entre vos différents comptes.

## Comment procéder ?

- Connectez-vous à la plateforme d'un des enfants

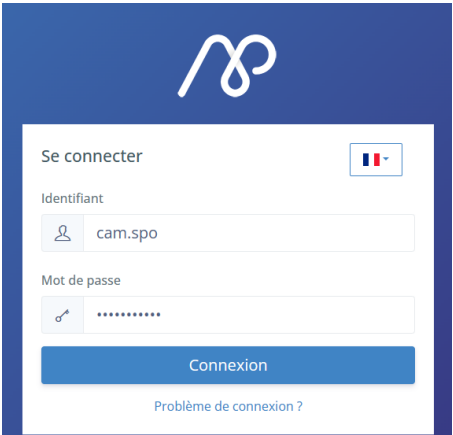

- Cliquez sur le prénom de cet enfant en haut à droite de l'écran

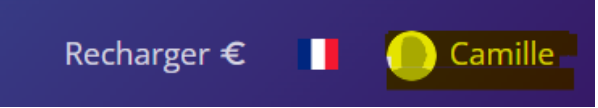

- Cliquez sur « Changer de Compte »

| Rech   | arger € 📕 🌔 Camille       |
|--------|---------------------------|
| icatio | Camille Spors             |
|        | Changer de compte         |
|        | • Changer de mot de passe |
|        | 🖹 CGU                     |
|        | ① Se déconnecter          |

- Dans l'onglet « Ajouter une liaison » :
  - ⇒ Indiquez dans « Identifiant » l'identifiant reçu pour votre autre enfant
  - ⇒ Indiquez dans « Mot de passe » le mot de passe lié à cet identifiant
  - ⇒ Cliquez sur « Enregistrer »

|                                                       | Changer de compte                   |                                                             | ×   |
|-------------------------------------------------------|-------------------------------------|-------------------------------------------------------------|-----|
|                                                       | 𝖉 Mes liaisons                      | & Ajouter une liaison                                       |     |
|                                                       | Vous pouvez fac<br>une liaison avec | ilement changer de compte en rajoutant<br>le compte désiré. |     |
|                                                       | Identifiant                         |                                                             |     |
|                                                       | sop.spo2                            |                                                             |     |
|                                                       | Mot de passe                        |                                                             |     |
|                                                       |                                     |                                                             |     |
|                                                       | Enregistrer                         |                                                             |     |
|                                                       |                                     | Annuler                                                     |     |
| ⇒ Une fenêtre s'ouvre pour confirmer l'enregistrement |                                     |                                                             |     |
|                                                       |                                     | $\checkmark$                                                |     |
|                                                       | (                                   | Opération réussie !                                         |     |
|                                                       | La li                               | aison entre les comptes a été cré                           | ée. |

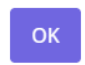

- ➡ Cliquez sur « OK »
- ➡ Vous êtes toujours dans la fenêtre « Changer de compte » mais cette fois, vous êtes sur l'onglet « Mes liaisons ». Vous y voyez la liaison que vous venez de créer.

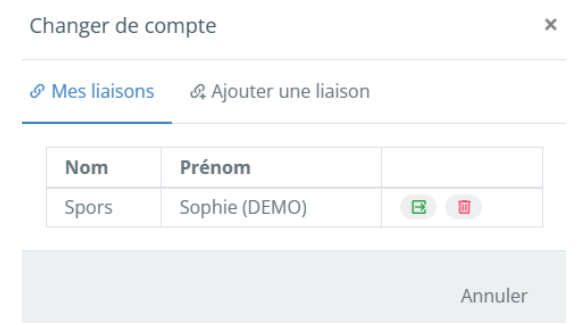

- Désormais les comptes de vos 2 enfants sont liés.

## <u>Comment passer d'un compte à l'autre une</u> <u>fois la liaison créée ?</u>

- Connectez-vous au compte au départ duquel vous avez créé la (les) liaison(s).

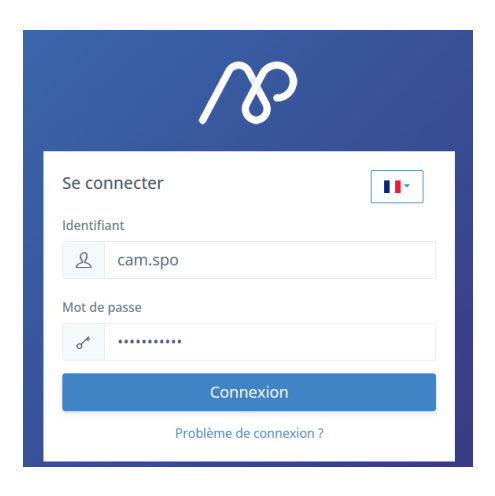

- Cliquez sur le prénom de l'enfant en haut à droite de l'écran
- Cliquez sur « Changer de compte »

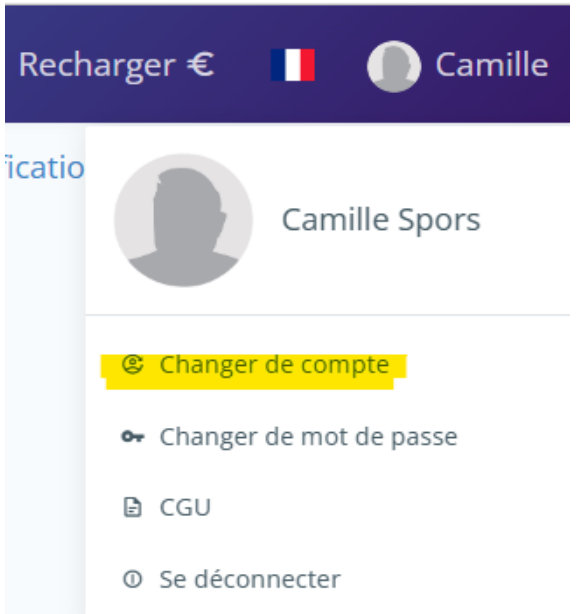

- Dans l'onglet « Mes liaisons », vous retrouvez votre (vos) liaison(s) créée(s).

| C              | Changer de compte |                       |   |         |  |
|----------------|-------------------|-----------------------|---|---------|--|
| & Mes liaisons |                   | & Ajouter une liaison |   |         |  |
|                | Nom               | Prénom                |   |         |  |
|                | Spors             | Sophie (DEMO)         | Ξ |         |  |
|                |                   |                       |   | Annuler |  |

- Cliquez sur l'icône verte à côté du compte auquel vous souhaitez vous connectez

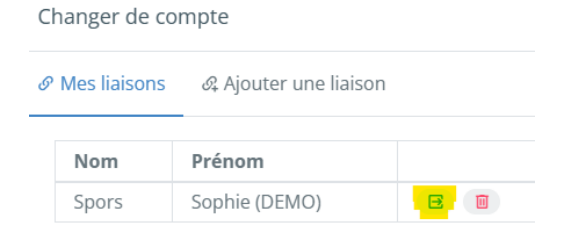

- Vous êtes redirigé automatiquement vers la plateforme du compte sélectionné.

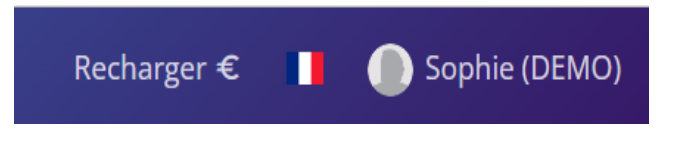

## Remarque :

 Vous pouvez lier ensemble autant de comptes que vous le souhaitez mais n'oubliez pas de les lier dans les 2 sens si vous souhaitez pouvoir basculer de l'un à l'autre sans devoir vous déconnecter.